# <u>第220回 滋賀県病院薬剤師会湖北東·湖南西合同研修会</u>

(一社)滋賀県病院薬剤師会 会長 伴 正 学術部委員長 石合 徹也

謹啓

時下、先生方におかれましては益々ご健勝のこととお慶び申し上げます。 第220回滋賀県病院薬剤師会湖北東・湖南西合同研修会(オンライン形式)を 下記要領にて開催する運びとなりました。

ご多忙の中とは存じますが、ご聴講賜わりますようご案内申し上げます。

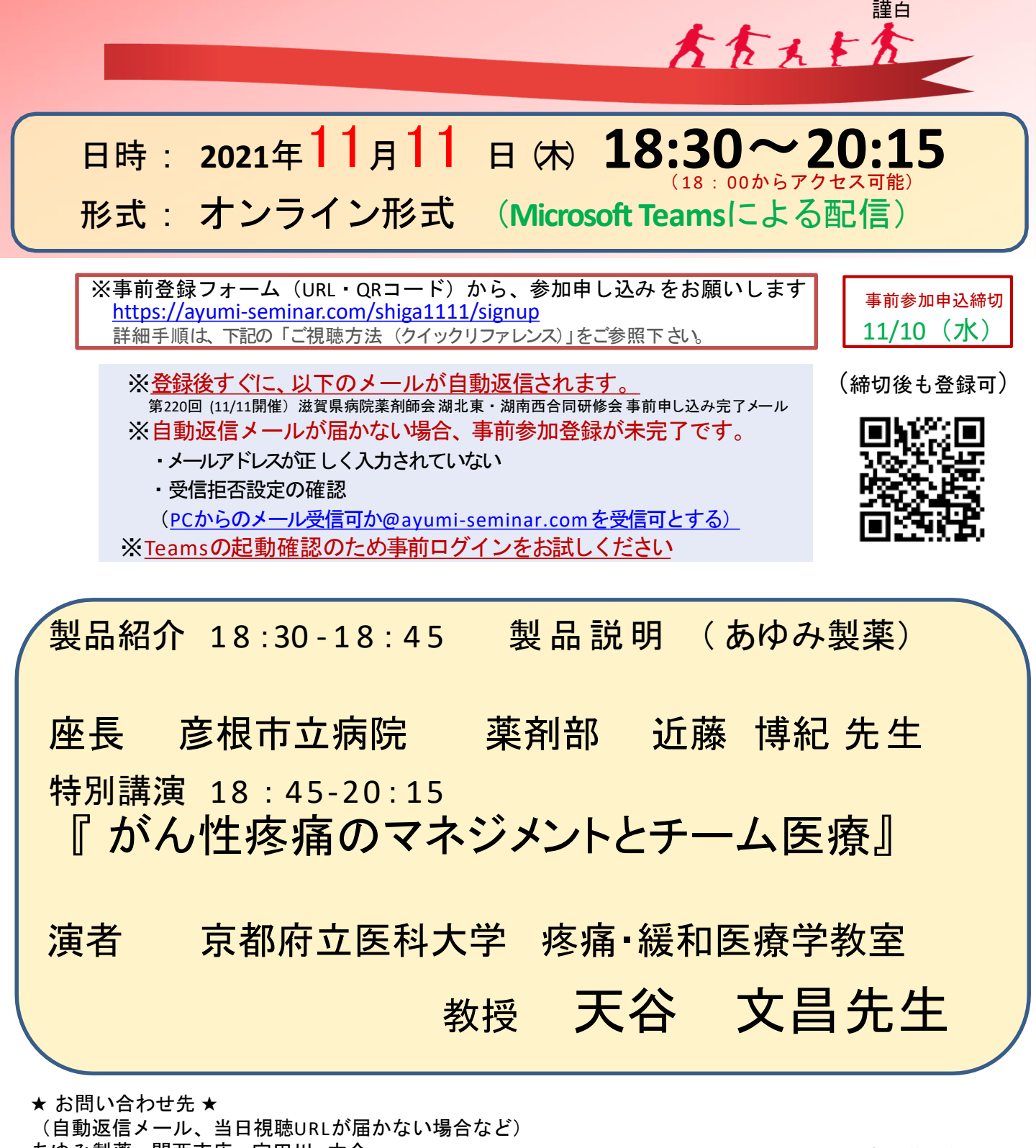

あゆみ製薬 関西支店 宇田川 大介 携帯 090-2635-9519 E-mail <u>daisuke.utagawa@ayumi-pharma.com</u>

共催: (一社) 滋賀県病院薬剤師会 あゆみ製薬株式会社

### 視聴にあたり留意事項

#### 日本病院薬剤認定薬剤師制度の認定単位について

- ※研修カリキュラムの認定単位を申請予定です。
  - 対象者 聴講時間(1単位:90分)を満たした者、かつ研修会終了後、時間内に
    正しいキーワードを送信した者
  - ・申請単位 0.5単位 項目番号:Ⅲ-2
- ※研修単位シールの申請には当日の下記の情報が必要ですので、記録を取得させて 頂きます。
- ・施設名・メールアドレス
- ・氏名(※必ず正しい氏名(漢字)を入力して下さい)
- ・システム上へのログイン(受講開始時刻)、ログアウト(終了時刻)
- ※開始時間(18:45)から最後の質疑応答(20:15)まで視聴され、視聴中に出てくる3つの
  - キーワードを回答された方に研修単位シールを発行します。
- 今年度より研修中にキーワード(3つ)が表示されます。<u>今回は、事前申し込み完了メールに、</u> <u>キーワード入力用URLを記載させて頂きますので</u>研修会終了後、30分以内に必ず入力 の上、送信してください。
- キーワード3つが正しく確認できない場合は、単位認定されません。
- \*滋賀県病院薬剤師会会員の先生には、後日施設毎に認定単位シールを送付します。 非会員の先生は、単位送付先の住所、氏名が記載された切手付き返信用封筒を 「〒525-0066 滋賀県 草津市矢橋町1660 草津総合病院 薬剤部 松浦佳代先生宛」 に送っていただきますようお願いします。
- ※通信不安定など等により、受講時間が単位申請時間に足りない場合は、単位取得できませんので、ご注意下さい。
- ※単位認定は各自に付与されるため、1台のPCやスマートフォンなどを複数人で視聴した 場合や、一緒に視聴した方には単位は付与されませんのでご注意下さい。

※Teams聴講時は、マイク・ビデオをOFFにした状態で視聴をお願いします。

【個人情報の取り扱いについて】

- ※個人情報は、共催関係者及び業務委託を除く第三者に開示・提供することはありません。 個人情報は、個人情報保護方針に基づき安全かつ適切に管理します。
- ※今回頂戴した個人情報は、本会ご視聴に伴う事前登録、単位申請以外の目的には 使用しません。

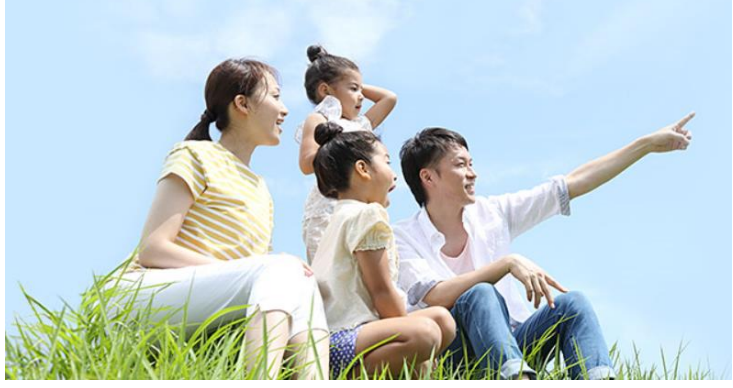

88462-02

# 第220回 滋賀県病院薬剤師会 湖北東·湖南西合同研修会 事前登録・ご視聴方法(クイックリファレンス)

第220回 滋賀県病院薬剤師会 湖北東・湖南西合同研修会は、インターネットを経由したライブ配信形式となりますので、 インターネットに接続したPCやタブレットをご用意下さい。

講演会への参加は、<mark>有線LAN接続したPCによる視聴を推奨します</mark>。無線LANや携帯電話回線の場合は、通信状況や 速度によって安定した視聴が出来ない可能性がある事を、事前にご承知おき下さい。

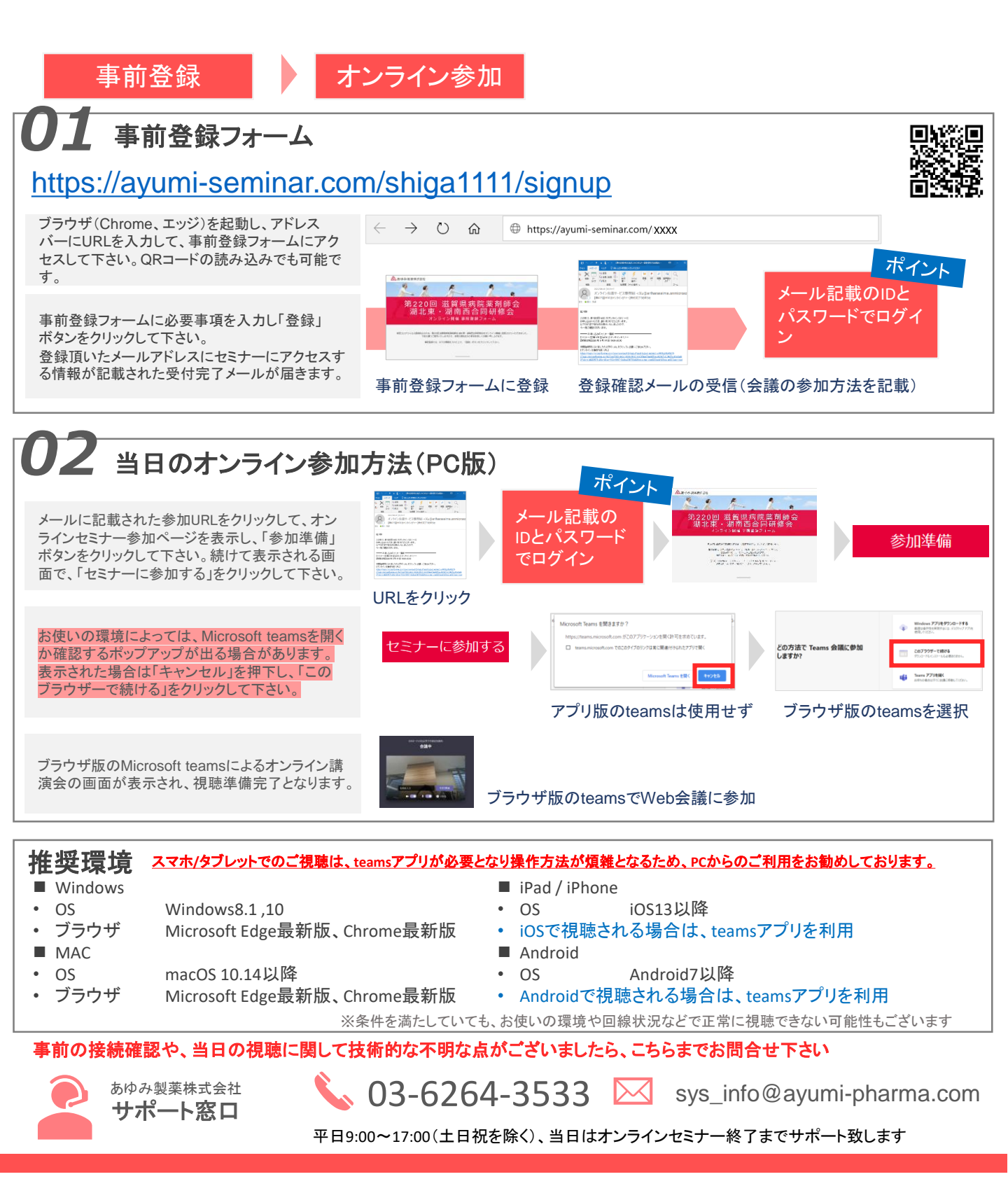

# 第220回 滋賀県病院薬剤師会 湖北東·湖南西合同研修会 補足資料(サポート/トラブルシューティング)

iOSやAndroidでの接続方法や、音声トラブルの解決方法などの補足情報をまとめております。 お困りの際は、こちらもご参照下さい。円滑なオンライン参加の一助になれば幸いです。

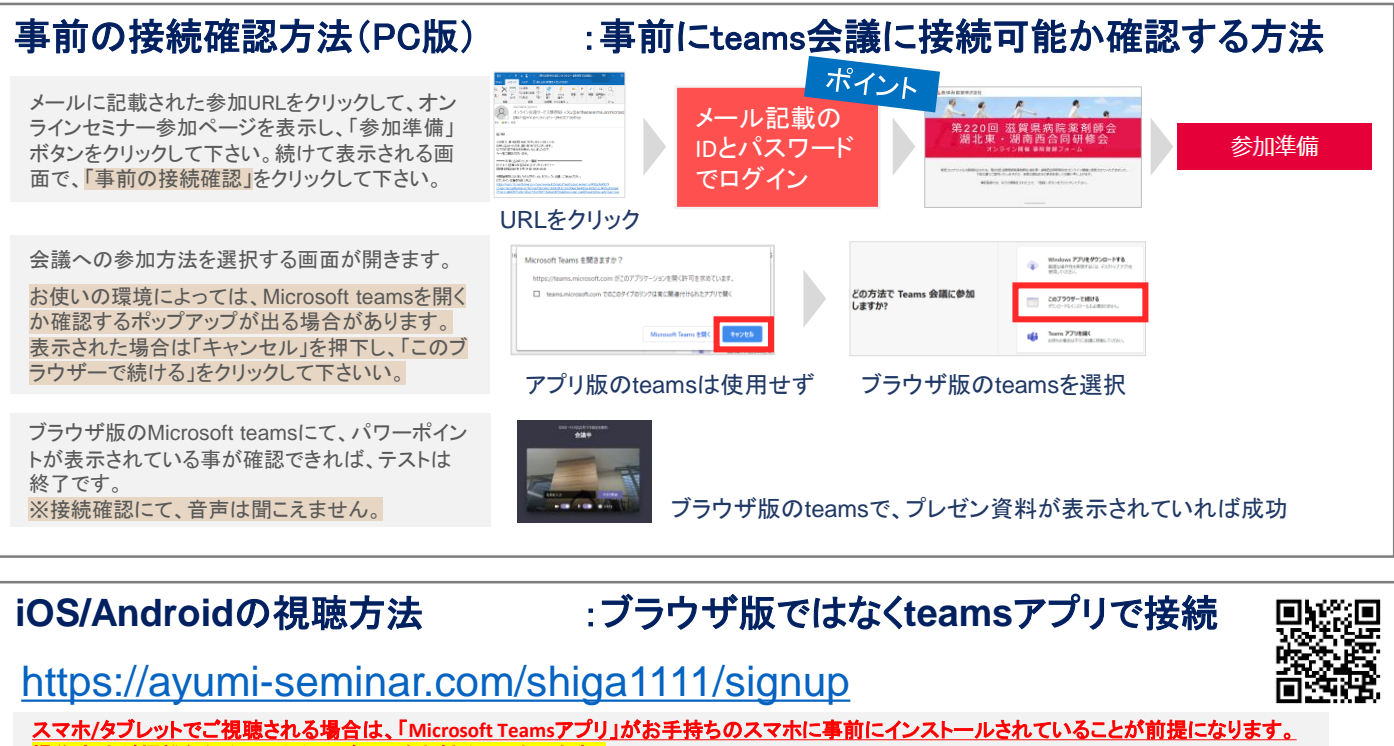

方法が煩雑なため、PCからのご利用をお勧めしております。

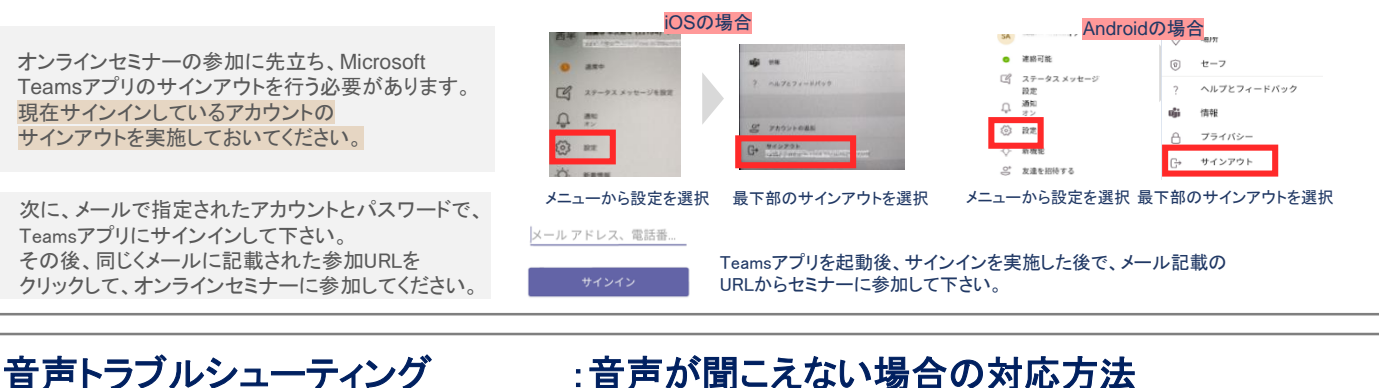

スピーカーがミュートになっていないか、また ボリュームが低くなりすぎていないかご確認下さい。 解消しない場合は、ブラウザを「×」で閉じて

再参加をお試し下さい。

それでも解消しない場合は、右図の手順で操作 して下さい。(右図はPCの参考画面)

:音声が聞こえない場合の対応方法

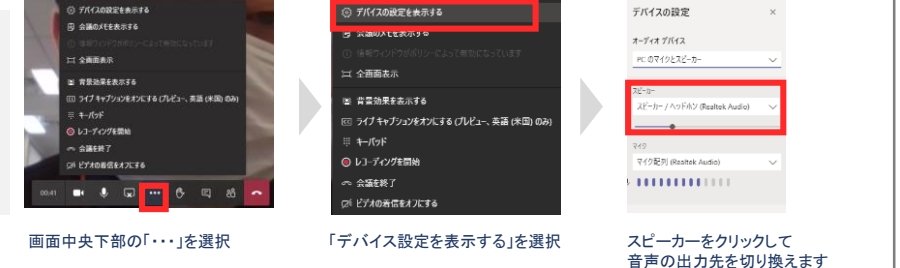

事前の接続確認や、当日の視聴に関して技術的な不明な点がございましたら、こちらまでお問合せ下さい

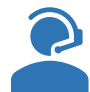

あゆみ製薬株式会社 サポート窓口

平日9:00~17:00(土日祝を除く)、当日はオンラインセミナー終了までサポート致します

03-6264-3533 🖾 sys\_info@ayumi-pharma.com